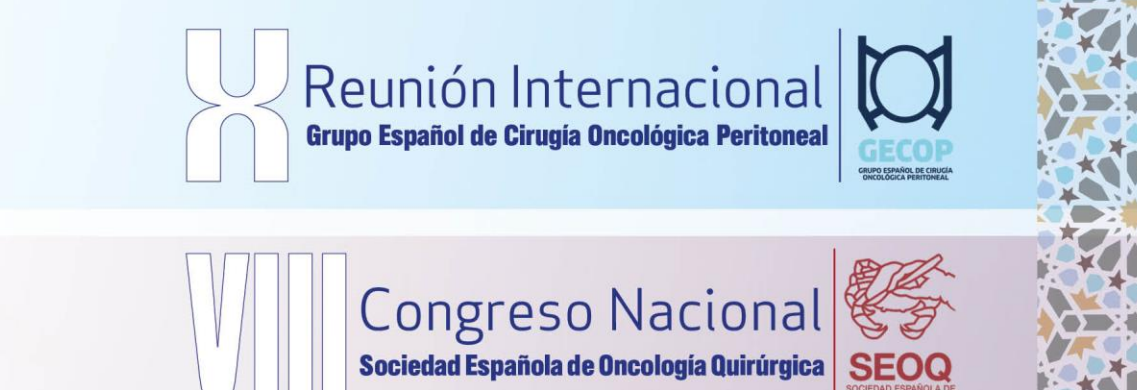

## **INSCRIPCIÓN PASO A PASO**

1. Regístrese y acceda a la zona de usuarios.

| ATEXIN | Reunión In                                                                                                    | ternacional più Orcelogies Perkasal                                  | Congreso Nacional<br>Becided Expedide de Geodrapia Obicitação                                                      | Z1 y Z2 de marca de 2024 - Hospital Rena Salla, Gindeba |  |
|--------|----------------------------------------------------------------------------------------------------|----------------------------------------------------------------------|----------------------------------------------------------------------------------------------------|---------------------------------------------------------|--|
|        | Bienvenida del Sistema<br>Bienvenida del Sistema<br>La inscripción inclays el acceso a las s<br>Cancelaciones: Las cancelaciones deb<br>Datos básicos<br>- Datos básicos | esiones científicas, cafés, alma<br>en ser solicitadas por escrito a | nerzos y certificado de asistencia (que se entregará una vez)<br>a <u>congreso6@grupparan.com</u>                  | finalizado el congreso vía electrónica)                 |  |
|        | Nombre<br>Apeilidos<br>Entidad-Organización<br>Departamento<br>Provincia<br>Código Postal<br>Pats<br>Teléfono Móvil<br>E-mail                                            | *Campo obligato                                                      | npo obligatorio<br>npo obligatorio<br>*Campo obligatorio<br>*Campo obligatorio<br>rio<br>*Campo obligatorio<br>rio |                                                         |  |

2. Elija la cuota de inscripción.

| Inscripción                                                            |                                       |                                         |                                                                                          |  |  |
|------------------------------------------------------------------------|---------------------------------------|-----------------------------------------|------------------------------------------------------------------------------------------|--|--|
| Normativa de Inscripción                                               |                                       |                                         |                                                                                          |  |  |
| Los campos <u>con (*)</u> son obligatorios.                            |                                       |                                         |                                                                                          |  |  |
| Una vez haya cumplimentado todos los datos a<br>hasta la fecha limite. | necesarios, el sistema genera:        | rá <u>un usuario y una contraseña</u> j | ara usted. Con ellas, podrá acceder a su perfil privado y hacer los cambios que necesite |  |  |
| La inscripción incluye el acceso a las sesiones                        | científicas, cafés, almuerzo          | y certificado de asistencia (que se     | entregará una vez finalizado el congreso vía electrónica)                                |  |  |
| Cancelaciones: Las cancelaciones deben ser so                          | olicitadas por escrito a <u>congr</u> | eso6@grupoaran.com                      |                                                                                          |  |  |
| Tipos de inscripción                                                   |                                       |                                         |                                                                                          |  |  |
| SOCIOS DE SEOQ Y/O GECOP                                               |                                       | SOCIOS DE SEOQ Y/O GECOP - 121,00 Eur   |                                                                                          |  |  |
| NO SOCIOS                                                              |                                       | NO SOCIOS - 242,00 Eur                  |                                                                                          |  |  |
| RESIDENTES                                                             |                                       | RESIDENTES - 60,50 Eur                  |                                                                                          |  |  |
| ESTUDIANTES                                                            |                                       | ESTUDIANTES - 60,50 Eur                 |                                                                                          |  |  |
| Seleccione la inscripción deseada                                      |                                       |                                         |                                                                                          |  |  |
| Seleccio                                                               | one el tino de inscrinción:           | Seleccione                              | Seleccione V                                                                             |  |  |
|                                                                        |                                       | Seleccione                              |                                                                                          |  |  |
|                                                                        |                                       | SOCIOS DE SEOQ Y/O GECOP<br>NO SOCIOS   |                                                                                          |  |  |
| Formas de pago                                                         |                                       | RESIDENTES                              |                                                                                          |  |  |
| Forma de pago:                                                         |                                       | ESTUDIANTES                             |                                                                                          |  |  |
|                                                                        |                                       |                                         |                                                                                          |  |  |
|                                                                        |                                       |                                         |                                                                                          |  |  |

## 21 y 22 de marzo de 2024 · Hospital Reina Sofía, Córdoba

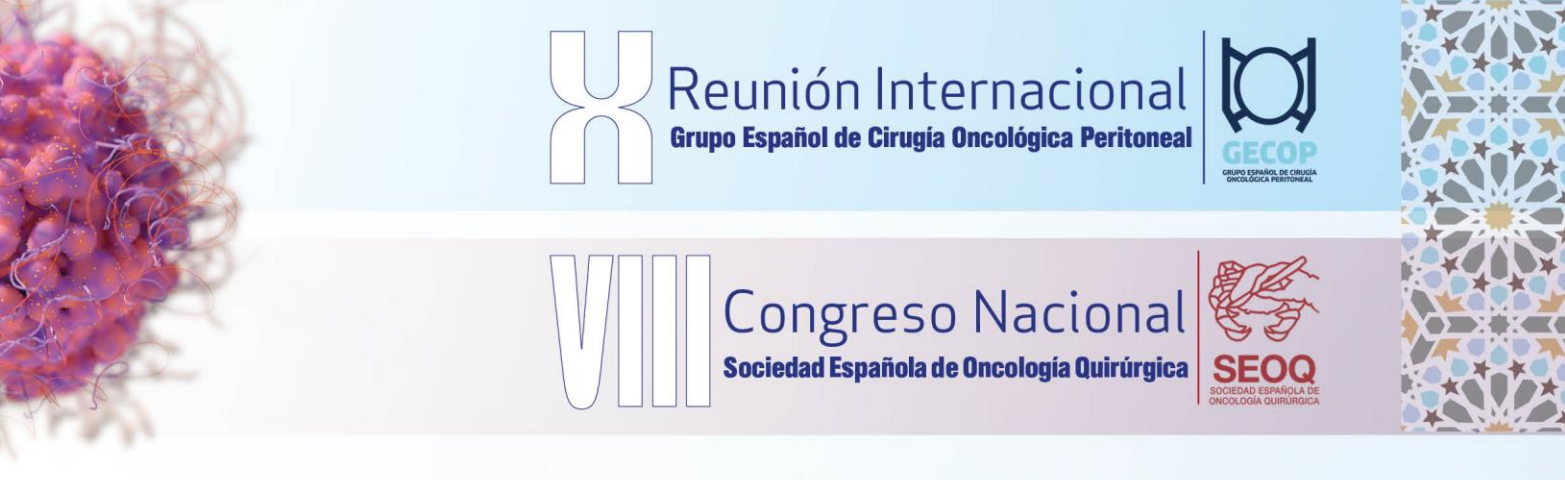

3. Una vez seleccionada la cuota de inscripción, deberá seleccionar la forma de pago

| Formas de pago           |                                                                                                    |  |  |
|--------------------------|----------------------------------------------------------------------------------------------------|--|--|
| Forma de pago:           |                                                                                                    |  |  |
| Forma de pago:           | Detaile:                                                                                                    |  |  |
| TPV VIRTUAL              | Para asegurar que la transacción se realiza en un entorno seguro y evitar así posibles usos fraudulentos de la tarjeta,<br>el sistema solicitará unos códigos de autentificación de la tarjeta que son facilitados por su banco para operar por<br>internet. |  |  |
| TRANSFERENCIA BANCARIA   | Transferencia Bancaria a: Grupo Aran de Comunicación, S.L. Libre de Cargas en la cuenta ES65 2100 2491 4213<br>0017 2058 SWIFT: CAIXESBBXXX Rogamos remitan copia de transferencia por correo electrónico:<br>financ2@grupoaran.com                          |  |  |
| Seleccione forma de pago |                                                                                                    |  |  |
|                          |                                                                                                    |  |  |
|                          | Seleccione la forma de pago: -Seleccione V                                                                                                    |  |  |
| Desta está esta desta e  | -Seleccione<br>TPV VIRTUAL                                                                                                    |  |  |
| Protección de datos      | TRANSFERENCIA BANCARIA                                                                                                    |  |  |

- 4. Lea y acepte las condiciones pulsando sobre "He leído y acepto las condiciones"
- 5. Para ver el detalle de su compra tendrá que pulsar en el menú de la izquierda "Resumen económico"